# Chabot-Las Positas Community College District Information Technology Services

## Using Multi-Factor Authentication (MFA) for Outlook E-Mail

<u>Overview</u>: When enabled on your account, MFA requires you to enter in an additional passcode to verify your login for increased security. This is what you may already be doing with other accounts, such as with a financial institution login.

### Part 1: MFA Setup Process

You may receive the following prompt upon your next login: *More Information required* Click on the *Next* button to proceed.

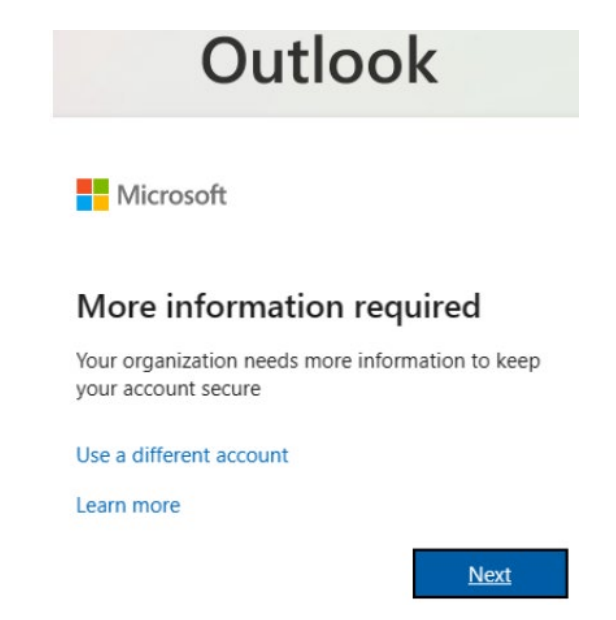

You will be presented with a prompt to choose the type of authenticator you wish to use to display/receive a PIN code. <u>Please note that the use of the Microsoft Authenticator application is not required to proceed</u>.

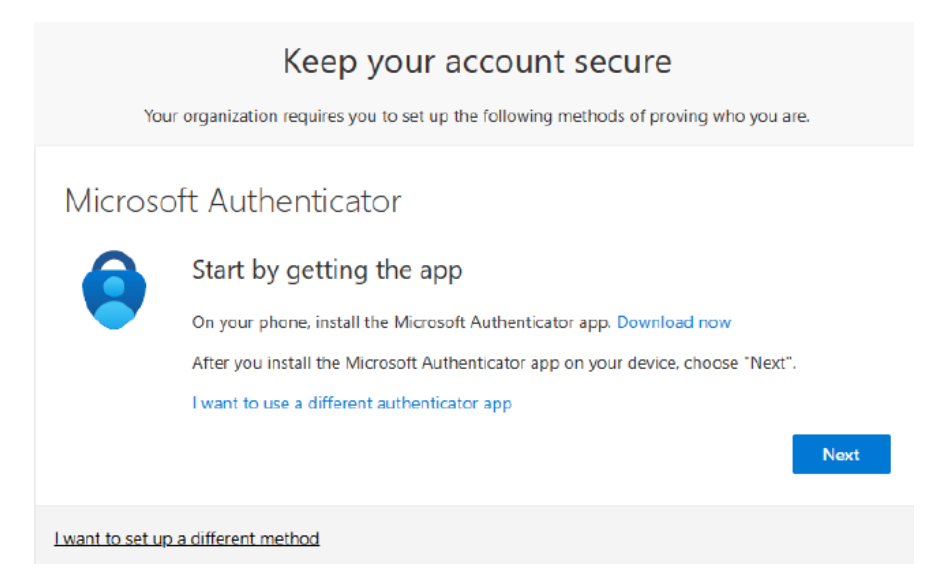

If you prefer to receive a text message with a PIN code to your mobile device, select: *I want set up a different method*.

| Keep your account secure<br>Your organization requires you to set up the following methods of proving who you are. |                                                                                                 |  |  |
|----------------------------------------------------------------------------------------------------|-------------------------------------------------------------------------------------------------|--|--|
| Microsoft Authe<br>Start by g<br>On your ph<br>After you in<br>I want to us                                        | ad now<br>Choose a different method ×<br>Which method would you like to use?<br>Choose a method |  |  |
| <u>l want to set up a different metr</u>                                                                           | Authenticator app Phone Office phone                                                            |  |  |

Select *Phone* to proceed with entering in your cell phone number information.

Enter in your cell phone number starting with the area code first. Do not use any dashes or other characters.

| Keep your account secure                                                    |                                                       |  |  |
|-----------------------------------------------------------------------------|-------------------------------------------------------|--|--|
| Your organization requires you to set up the fe                             | ollowing methods of proving who you are.              |  |  |
| Phone                                                                       |                                                       |  |  |
| You can prove who you are by answering a call on your p                     | phone or texting a code to your phone.                |  |  |
| What phone number would you like to use?                                    |                                                       |  |  |
| United States (+1)                                                          | Enter phone number                                    |  |  |
| • Text me a code                                                            |                                                       |  |  |
| Call me                                                                     |                                                       |  |  |
| Message and data rates may apply. Choosing Next mean and cookies statement. | is that you agree to the Terms of service and Privacy |  |  |
|                                                                             | Next                                                  |  |  |
| want to set up a different method                                           |                                                       |  |  |

Once this information is entered correctly, select *Text me a code* or *Call me* to receive your 6 digit PIN to confirm the MFA setup with your account.

Check your cell phone for a text message or phone call containing the PIN code to enter in the screen below.

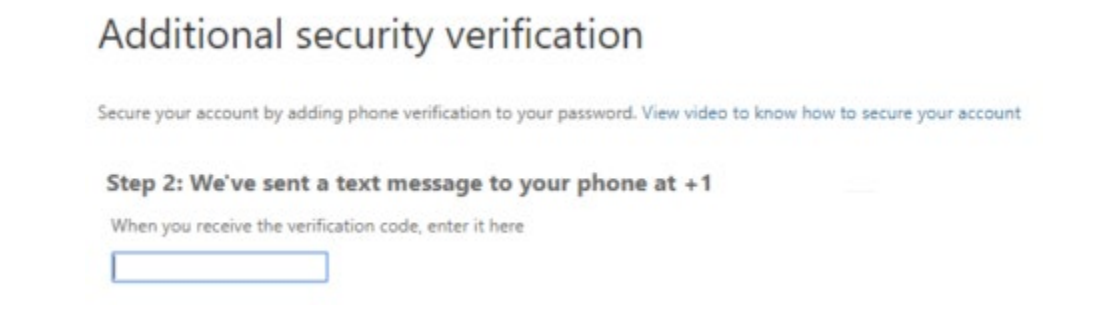

Proceed by clicking on *Next* and *Done* when prompted. Your enrollment to use MFA is now complete.

### Part 2: MFA Login Process

Upon your next login, you should be prompted to *Verify your identity*, indicating that MFA is correctly enabled. Select how you would like to Verify your identity: with a text message or phone call to get your PIN code.

|                           | Microsoft                                                                  |                         |
|---------------------------|----------------------------------------------------------------------------|-------------------------|
|                           | Verify your identity                                                       |                         |
|                           | Text +X XXXXXXXX00                                                         |                         |
|                           | Call +X XXXXXXX00                                                          |                         |
|                           | More information                                                           |                         |
|                           | Are your verification methods current? Check at<br>https://aka.ms/mfasetup |                         |
|                           | Cancel                                                                     |                         |
| Once you retrieve your PI | I using one of the two methods above,                                      | enter it when prompted. |
|                           | Outlook                                                                    |                         |
|                           | Microsoft                                                                  |                         |
|                           | Enter code                                                                 |                         |
|                           | We texted your phone +X XXXXXXXX00. Please<br>enter the code to sign in.   |                         |
|                           | Code                                                                       |                         |
|                           | Having trouble? Sign in another way                                        |                         |
|                           | More information                                                           |                         |
|                           | Verify                                                                     |                         |

Click on *Verify* after the PIN is entered to proceed with logging into your Outlook email account.

Your account is now secured with MFA as an additional layer of security.

### Optional: Adding More Than One Verification Method

These steps are optional but recommended in case your mobile device is lost/stolen/unavailable for use.

First, sign into your account at Office.com and in the **upper right corner**, click on your profile photo/avatar to pull up a menu.

View account My Microsoft 365 profile

Click on *View account* to proceed. In the left column, click on *Security info*.

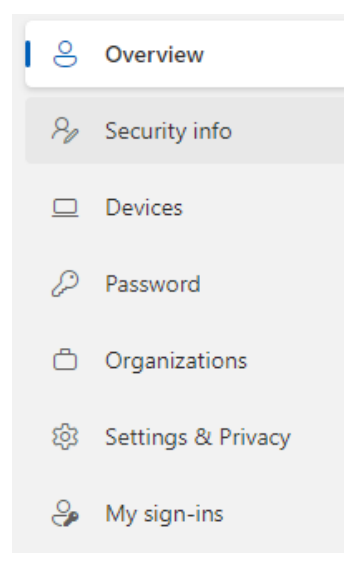

On the next screen, click on + Add sign-in method and select what you would like to add.

# Add a method Which method would you like to add? Choose a method Authenticator app Alternate phone Email App password Office phone

For example, you can enter in your Office phone number in case you are at your desk trying to log in and you do not have your cell phone with you.

Adding an additional verification method can help you sign into your account in the event that your main MFA verified device is not available to use.